# OREGON DERS PUBLIC EMPLOYEES RETIREMENT SYSTEM

# EMPLOYER NEWS

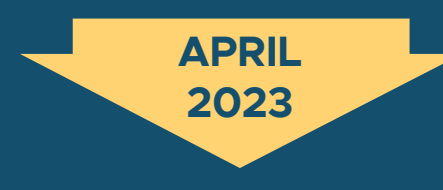

- 1 Two new online resources available now
- 2 Choose your PERS email topics
- How to fill out a Certification of Individual Contract (CIC) form
- 5 EDX tip: Reporting wages during employee's six-month wait time

#### **QUICK LINKS**

PERS employer website Newsletter archive SB 1049 programs

SUPPORT Employer Service Center Employer support email Contact PERS

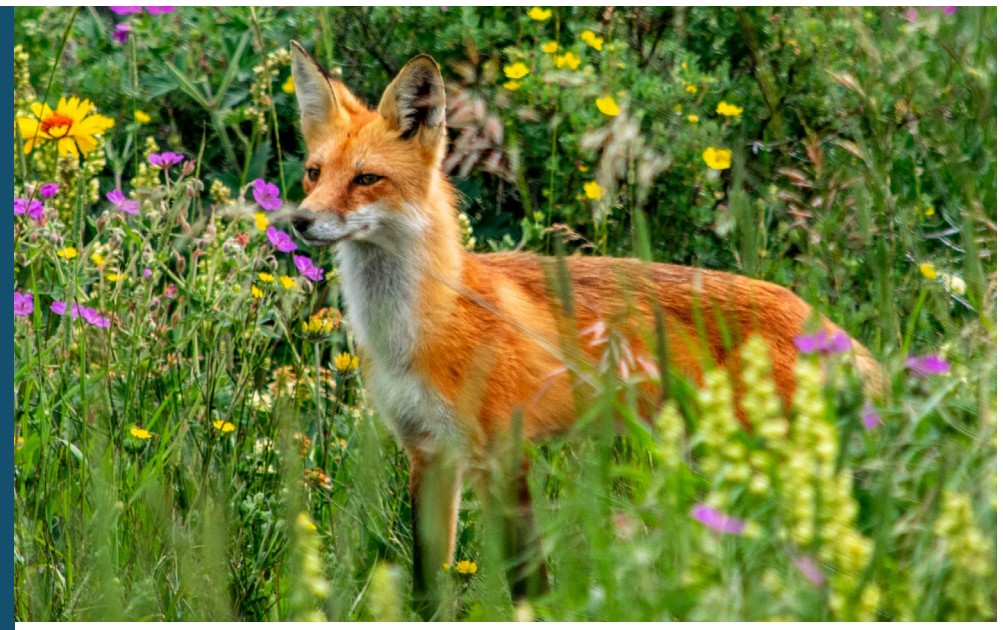

Red Fox

# Two new online resources available now

Check out these new employer reporting guides added to the Employer Manuals webpage.

#### **Guide 14** Disability Benefits

This guide describes the PERS disability benefits available to Tier One/Tier Two members and Oregon Public Service Retirement Plan (OPSRP) members. Each section breaks down information for Human Resources representatives, employer reporters, and your employees.

#### Guide 19 Completing Work List Requests

This guide explains how to complete requests sent to you on your EDX Work List, such as Disability Employment Status, Employer Data Verification, IAP Voluntary Contribution, and Last Day of Paid Leave.

#### Coming soon

- Reporting a Leave.
- Family & Medical Leave.
- Submitting a Demographic Correction Request.

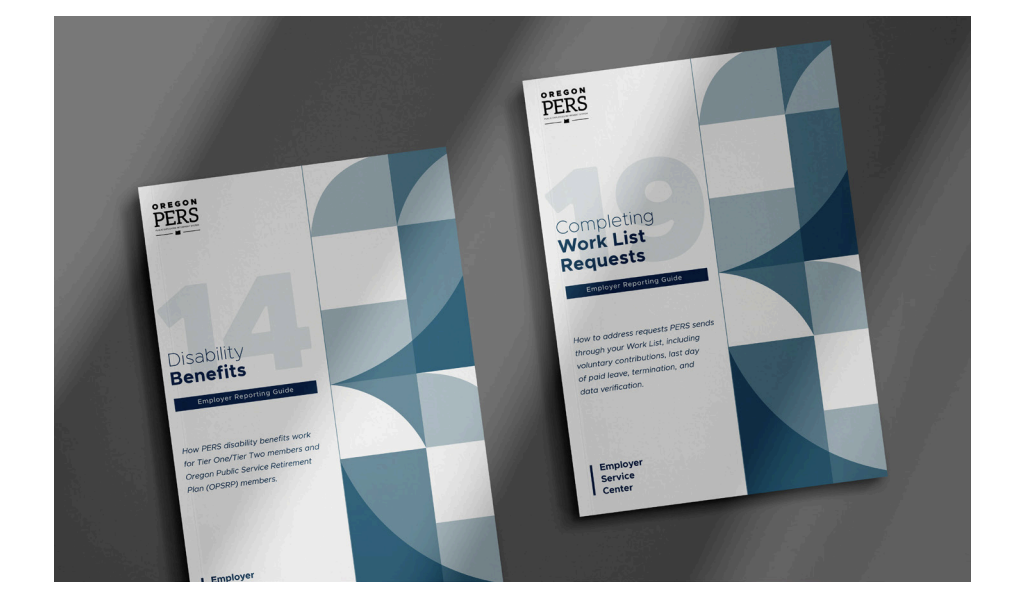

#### For your employees

### Choose your PERS email topics

If you are not receiving member emails from PERS, you may not be on our emailing list.

Our emailing list is contained in our email delivery service, GovDelivery. The list is exclusive to PERS and is never shared nor sold.

By subscribing to specific topics in GovDelivery, you can choose your topics of interest, specify how often you would like to receive emails, and change your topics of interest any time.

You can also sign up to receive the PERS' member newsletter *Perspectives* plus announcements about topics such as:

- **Seminars** and learning opportunities, like PERS Expo.
- Legislative actions that may affect your benefits.
- **PERS Board** meetings and decisions.
- **PERS Health Insurance Program (PHIP)** and other retirement benefits.

#### Sign up

To sign up, go to the GovDelivery <u>Email</u> <u>Updates page</u>. Choose Email or SMS/Text

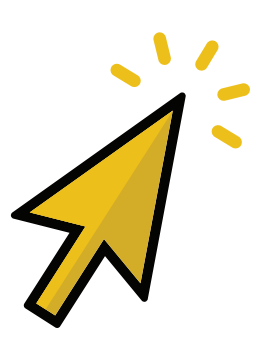

Message. Enter your email address or cell phone number and click **Submit**.

If you are a new subscriber, the system will ask you to enter a password and specify your delivery preferences.

#### Select your topics

Topics are separated by PERS plans and programs. Click the plus sign to expand a topic. Check the box of each one you're interested in. Click **Submit**.

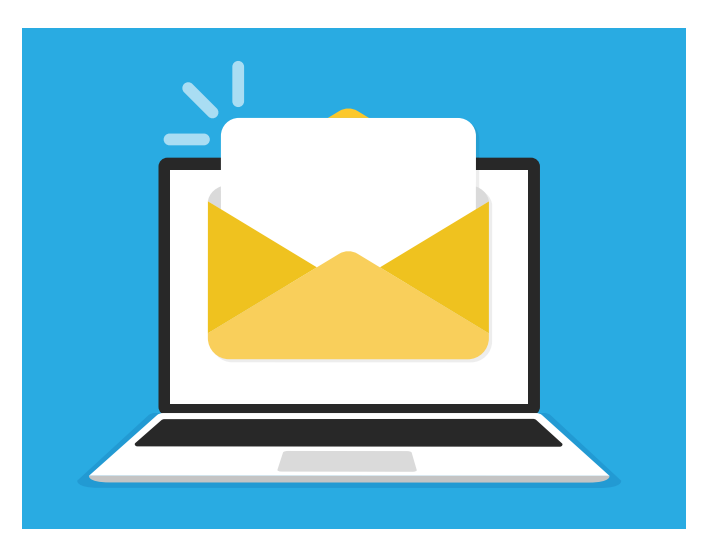

For example, Oregon Public Service Retirement Plan (OPSRP) members can click the OPSRP topic to subscribe to the *Perspectives* newsletter and other updates.

| 🖻 🗹 OPSRP (Oregon Public Service Retirement Plan) Active Member Information 🥖 |                                    |  |  |
|-------------------------------------------------------------------------------|------------------------------------|--|--|
|                                                                               | 🗹 OPSRP Nonretired Member News 🛱 🥖 |  |  |
|                                                                               | OPSRP Perspectives 🛱 🕖             |  |  |
| OPSRP Education Presentations I 🛈                                             |                                    |  |  |
| 🗹 IAP Target-Date Fund / Member Choice Updates 🛱 🕖                            |                                    |  |  |
|                                                                               | 🗹 PERS Expo 🛱 🥑                    |  |  |

#### **Update your information**

If you are already a subscriber, you can go directly to <u>Subscriber Preferences</u> (after logging in). Here you can:

- View your list of topics on the Subscriptions tab.
- Update your contact information on the Preferences tab.

Subscriptions Preferences Questions

**Note:** The Questions tab is for employers to answer questions about their organization.

**Employers:** If you are not receiving employerspecific emails from PERS, check your subscriptions to ensure you are subscribed to Employer News/Employer Announcements.

#### For schools

# How to fill out a Certification of Individual Contract (CIC) form

If an employee at your school who is working under a personal contract applies for retirement, PERS may need more information about the employee's contract to process their retirement benefits. In this case, PERS will email you a Certification of Individual Contract (CIC) form from PERS.CIC@pers.oregon.gov.

This article explains what you need to know to fill out this form correctly.

#### How to fill out section B

#### **Question 1:**

| Se | Section B: Employer certification                                                       |       |      |  |
|----|-----------------------------------------------------------------------------------------|-------|------|--|
| W  | Was the employee listed above:                                                          |       |      |  |
| ŀ  | on an individual contract for less than 12 months? Yes 🗆 No 🗆                           |       |      |  |
| •  | entitled to sick leave accrual of less than 96 hours per year for the period certified? | Yes 🗖 | No 🗖 |  |

The key question on the form is the first bullet in section B. To answer that question correctly, ask yourself three questions about the employee. If you answer yes to any one of these, then check No for the first bullet.

| 1. | Are they in a classified, non-teaching position?                                                                             | 🗖 yes | 🗖 no |
|----|----------------------------------------------------------------------------------------------------|-------|------|
| 2. | Did they work for 12 months (i.e., actually<br>worked, not just paid)? If they did not work<br>during the summer, answer no. | 🗖 yes | no 🗖 |
| 3. | Is their contract part of a collective bargaining agreement (i.e., union-negotiated)?                                        | 🗖 yes | 🗖 no |

#### **Question 2:**

#### Section B: Employer certification

#### Was the employee listed above:

- on an individual contract for less than 12 months? Yes 🔲 No 🗖
- entitled to sick leave accrual of less than 96 hours per year for the period certified? Yes □ No □

Did you check Yes for the first question in section B? If so, check Yes.

Did you check **No** for the first question in section B? If so, answer **either Yes or No**, based on the employee's records. If you don't know the answer, leave it blank and PERS Intake & Review will email you (from PERS.Intake.And.Review@pers.oregon.gov) if they need an answer to this question.

Next, electronically sign the form and fill in the date on which you completed the form. Save the form and return it to PERS by e-mailing it to <u>PERS.CIC@pers.oregon.gov</u> or faxing to 503-431-8293.

If you need help filling out the form, email PERS.CIC@pers.oregon.gov.

continued on page 4

#### continued from page 3

|                                                                                                    | Certification of Individual Contract                                                                                                    |                                                                    |                                                                                                    |
|----------------------------------------------------------------------------------------------------|----------------------------------------------------------------------------------------------------|--------------------------------------------------------------------|----------------------------------------------------------------------------------------------------|
| Section pre-filled by PERS.                                                                                                    |                                                                                                    |                                                                    | Employee Social Security number         *       *         PERS number         pre-filled         Date         pre-filled         Employer number         pre-filled |
| If you check <b>Yes</b> in section B,<br>fill in Salary and Term of<br>contract fields.<br>• Salary: Enter gross<br>salary from last full<br>school year.<br>• Term of contract: Enter<br>contract in hours.                                                                                                    | This form must be completed and returned to PERS before we can calculate retirement benefits. Section A: Employee information If an employee was on an individual contract, indicate below the salary for the last full school year of employment and the term of the contract in hours. Note: An individual contract is a personal contract betwee the school and an employee. A collective bargaining agreement is not an individual contract. Employee name Dree-filled |                                                                    |                                                                                                    |
| lf you check <b>No</b> below, leave<br>Salary and Term blank.                                                                                                    | Selecy<br>provide if Yes below P                                                                                                    | rm of contract (in hours)*<br>rovide if Yes below                  | Retirement date                                                                                                    |
| <ul> <li>If you answer yes to any<br/>of these questions, check</li> <li>No for the first bullet:</li> <li>1. Are they in a classified,<br/>non-teaching position?</li> <li>2. Did they work for<br/>12 months, including<br/>summer?</li> <li>3. Was contract part of<br/>a collective bargaining<br/>agreement?</li> </ul> | Section B: Employer certification<br>Was the employee listed above:<br>• on an individual contract for less thar<br>• entitled to sick leave accural of less the<br>I certify the above information is correct<br>Signature of certifying employer (do not prime                                                                                                    | n 12 months? Yes 🗆 No 🗆<br>han 96 hours per year for the per<br>x. | iod certified? Yes 🗆 No 🗆                                                                                                    |
| Sign electronically, fill                                                                                                    | Name of certifying employer (please print)                                                                                                    | Pho                                                                | one number                                                                                                    |

#### Tips

#### Make sure your contact information is up to date.

PERS will email the form to the contact we have on record for your school. This is usually the person assigned the role of employer reporter #1. If no one is assigned that role, we will send it to your web administrator. It is important to keep this role current to avoid delaying the employee's retirement process.

# $\checkmark$ The contract referred to on this form only applies to an individual contract between an employee and the school.

It does not apply to a collective bargaining agreement negotiated by a union, which is a group contract.

### EDX tip: Reporting wages during employee's six-month wait time

When you hire an employee who is new to PERS, you report their wages beginning with their first paid day on the job. For their first six months, they must successfully complete a "wait time" before they become a PERS member and begin earning benefits. Even though they are not yet a PERS member during wait time, you still report their wages to PERS, as explained below.

#### **Reporting wages during wait time**

Report their wages as subject salary as you normally would, except for the following:

- Do not report 6% Individual Account Program (IAP) contributions. New employees do not begin contributing to their IAP until after their wait time is over, called their "contribution start date" (CSD).
- Your organization will not be charged pension contributions on the employee's subject salary until the first full pay period after their wait time ends. So, you will not see pension charges for your new employee on your invoice during the wait time.

#### Reporting wages at end of wait time

You report wages during wait time as subject salary, but EDX does not charge your IAP contribution or your contribution rate during that time because it knows it is a new hire serving a wait time. Once the CSD hits, contributions are due on all qualifying wages going forward.

However, if the CSD lands during a pay period (i.e., the pay period begins before the CSD and ends after the CSD), you need to report wages differently for that wage record. This is because contributions are not due until the first *full pay period* after the CSD. To prevent EDX from charging contributions to the entire pay period, report wages as follows:

- For non-local government employers, report the entire pay period containing hours worked up to and including the CSD as non-subject salary. Report subsequent pay periods as subject salary.
- For local government employers whose pay period crosses monthly boundaries, two records are reported. Report the pay period worked before the CSD as subject salary. Report the work period that includes the CSD as non-subject salary. Report subsequent pay periods as subject salary.

#### continued on page 6

### Watch for employer satisfaction survey next month

The 2023 Employer Satisfaction Survey will open May 1. The survey is your chance to tell us how we can improve the resources and services we provide.

Based on last year's feedback, PERS is working on the following improvements:

- Improving information resources available to the Employer Service Center representatives.
- Replacing the Employer Manual, EDX User Guide, and other outdated manuals with the new Employer Reporting Guides series.
- Updating and improving the ESC instructor-led training.

continued from page 5

#### Example 1: Non-local government employer

Rose Thorn, a new school employee, has a pay period January 16 through February 15, paid on February 28. Her CSD is February 1.

All wages earned during this period are reported as non-subject salary. The following pay period, Rose's employer will report her wages as subject salary and include her 6% IAP contribution. Rose begins earning a PERS pension and IAP.

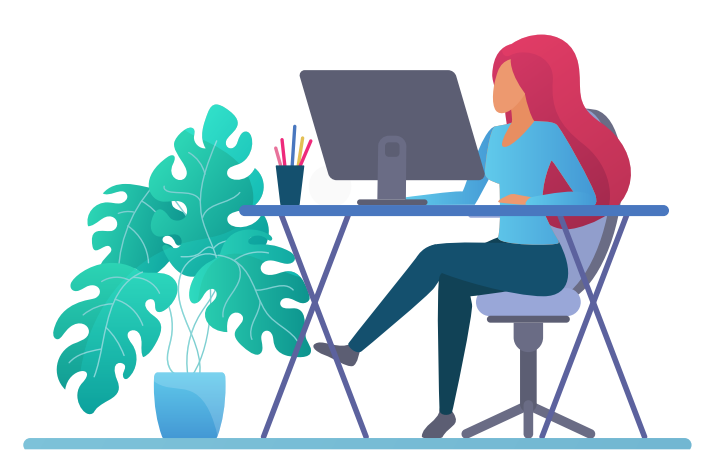

| DETAIL 2 - WAGE AND SERVICE |                    |  |  |
|-----------------------------|--------------------|--|--|
| SSN                         | *****              |  |  |
| First Name                  | Rose               |  |  |
| Last Name                   | Thorn              |  |  |
| Pay Date                    | 02/28/2023         |  |  |
|                             | (MM/DD/YYYY)       |  |  |
| Work Period Begin Date      |                    |  |  |
|                             | (MM/DD/YYYY)       |  |  |
| Work Period End Date        |                    |  |  |
|                             | (MM/DD/YYYY)       |  |  |
| Hours Worked (Regular)      | 184                |  |  |
| Hours Worked (Overtime)     |                    |  |  |
| Reported Wage Code          | 01 - Regular wages |  |  |
| Subject Salary (Regular)    |                    |  |  |
| Subject Salary (Overtime)   |                    |  |  |
| Non-Subject Salary          | 7360.00            |  |  |
| Lump Sum Payoff             |                    |  |  |
| Lump Sum Vacation Payoff    |                    |  |  |
| Gross Salary                | 7360.00            |  |  |

| Lump Sum Payoff                              |         |
|----------------------------------------------|---------|
| Lump Sum Vacation Payoff                     |         |
| Gross Salary                                 | 7360.00 |
| Member Paid After-Tax<br>Contribution (MPAT) |         |
| Member Paid Pre-Tax<br>Contribution (MPPT)   |         |
| Unit Contribution                            |         |
| Employer Paid Pre-Tax<br>Contribution (EPPT) |         |
| Optional Employer IAP<br>Percentage          | 0% •    |
| Optional Employer IAP<br>Contribution        |         |
| PERS Job Class Code                          | ~       |
| Average Overtime Hours                       | •       |
| Employer Site Distribution<br>Code           |         |
| Non PERS Data Memo                           |         |
| Save                                         |         |

#### continued on page 7

continued from page 6

#### Example 2: Local government employer

A local government employer would handle this example slightly differently.

They must submit two wage records when a pay period crosses two months. They would report Rose's wages in the period before her February 1 CSD as subject salary and report her wages in the period after her CSD as non-subject salary.

For the next pay period, the employer would report Rose's wages as subject salary and include her 6% IAP contribution.

For help, contact your ESC representative.

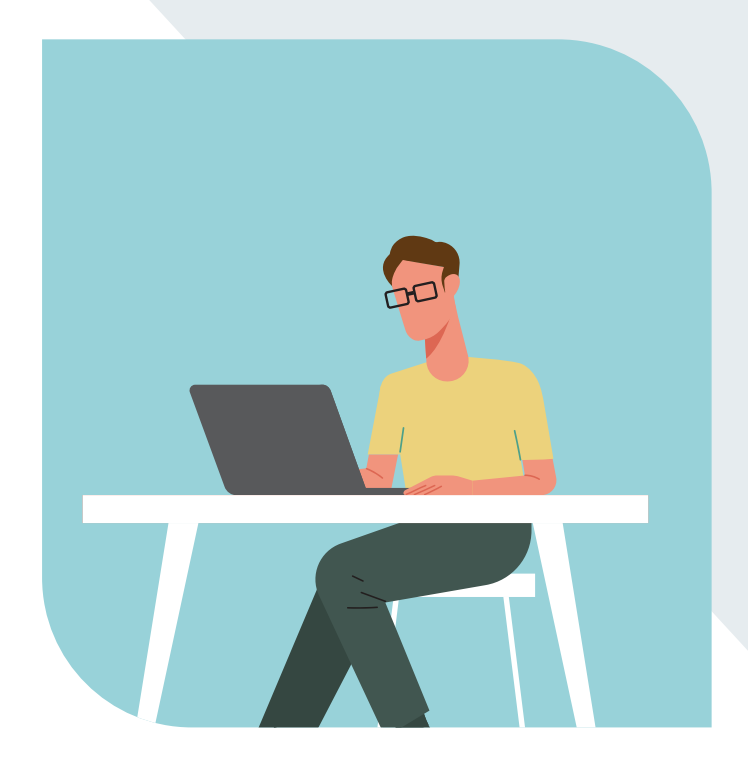

| Detail 2 wage and service record #1 |            |  |
|-------------------------------------|------------|--|
| Pay Date                            | 2/28/2023  |  |
| Work Period Begin Date              | 01/16/2023 |  |
| Work Period End Date                | 01/31/2023 |  |
| Subject Salary                      | \$3,840    |  |
| Non-Subject Salary                  | \$0        |  |
|                                     | ΨŬ         |  |
| Gross Salary                        | \$3,840    |  |

| Detail 2 wage and service record #2 |            |  |
|-------------------------------------|------------|--|
| Pay Date                            | 2/28/2023  |  |
| Work Period Begin Date              | 02/01/2023 |  |
| Work Period End Date                | 02/15/2023 |  |
| Subject Salary                      | \$O        |  |
| Non-Subject Salary                  | \$3,520    |  |
| Gross Salary                        | \$3,520    |  |
| MPAT, MPPT, EPPT                    | \$O        |  |